## スマートフォンやタブレット端末への

## 「Microsoft Stream アプリ」のインストールのご案内

Stream 上にアップされた動画授業を見る時に、毎回のサインインやキャッシュ削除の必要なく閲覧 できる「Stream」アプリのご案内をさせていただきます。このアプリをインストールすると、Stream に関するエラーが出ても、細かい設定をすることなく、「Stream アプリ」から動画授業を見ることがで きます。

- ※ アプリのインストールにあたっては、アプリの容量(約 55MB)およびダウンロード時の通信料が かかります。ご了解の上、インストールをお願いいたします。
- 1. インストールの方法

   iPhone、iPad の場合:

   App Store より「Microsoft Stream」

   をダウンロード・インストールしてください。

   をダウンロード・インストールしてください。

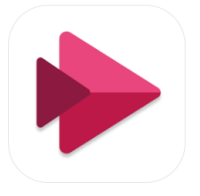

Microsoft Stream Microsoft Corporation ビジネス」内8位 \*\*\*\*\*\* 1.9.24年の評価 無料

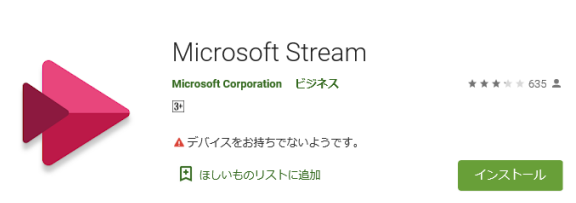

2. インストールが終わると、初回のみ、サインインが必要です。

4+

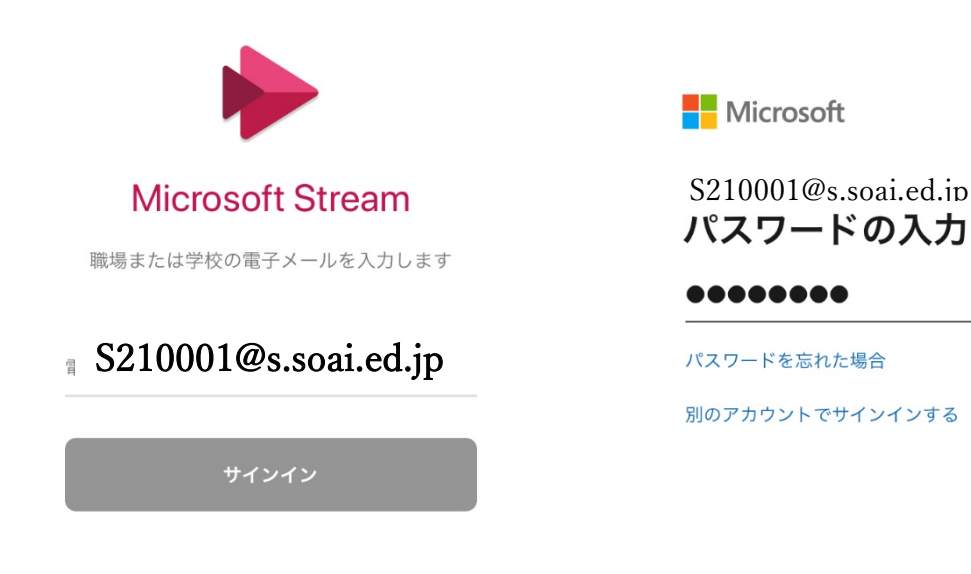

サインイン

 サインインが完了すると、以下のような動画一覧画面となります。ここではどの動画授業を見た らいいかわからないので、一旦アプリを終了して、moodle に戻ってください。次回からはサイン インの必要はありません。

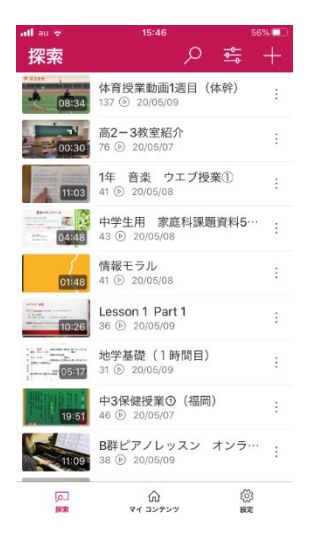

4. Moodle で自分が受ける授業動画を表示します。

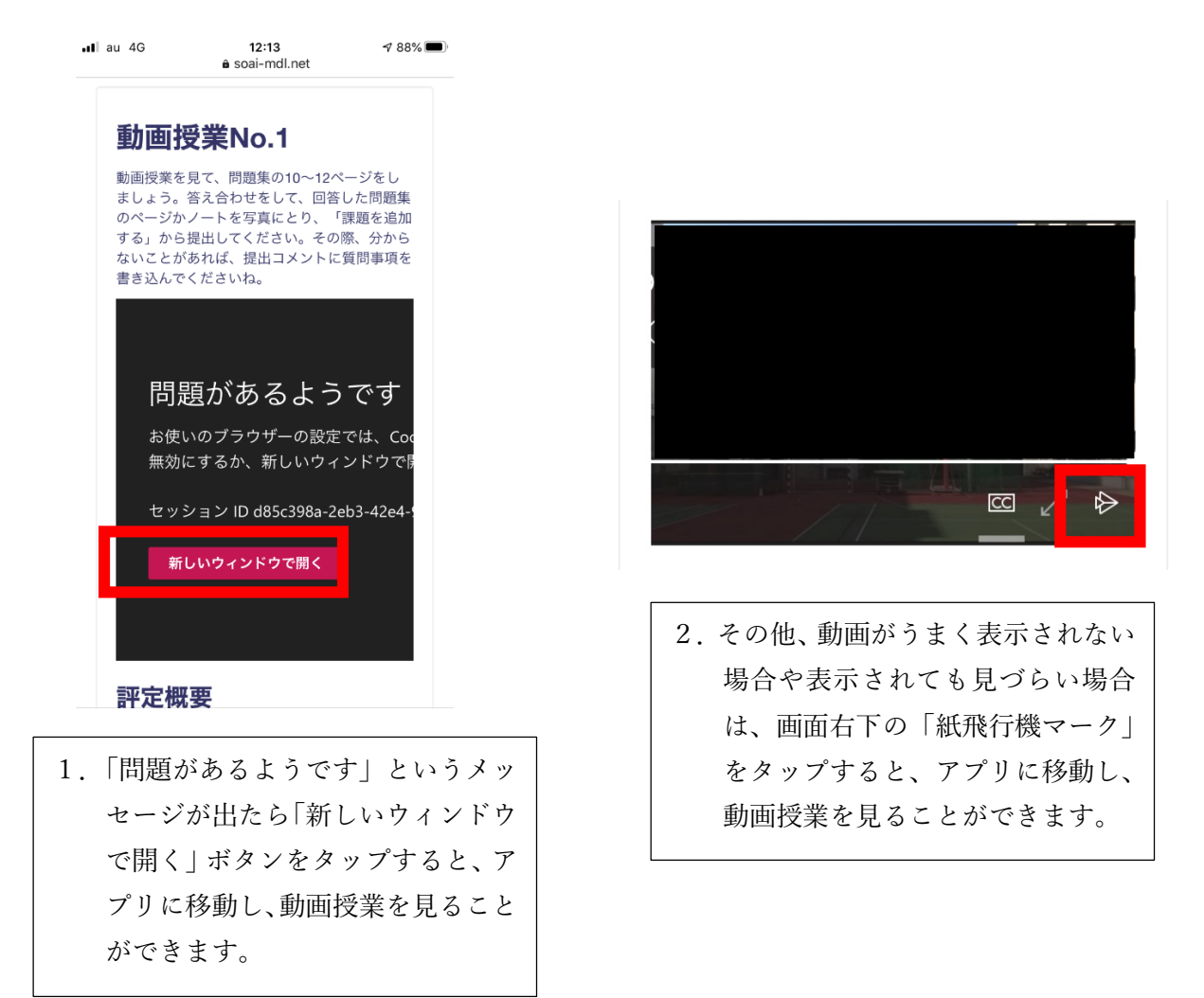